# Using Amicus18 Hardware With Proton

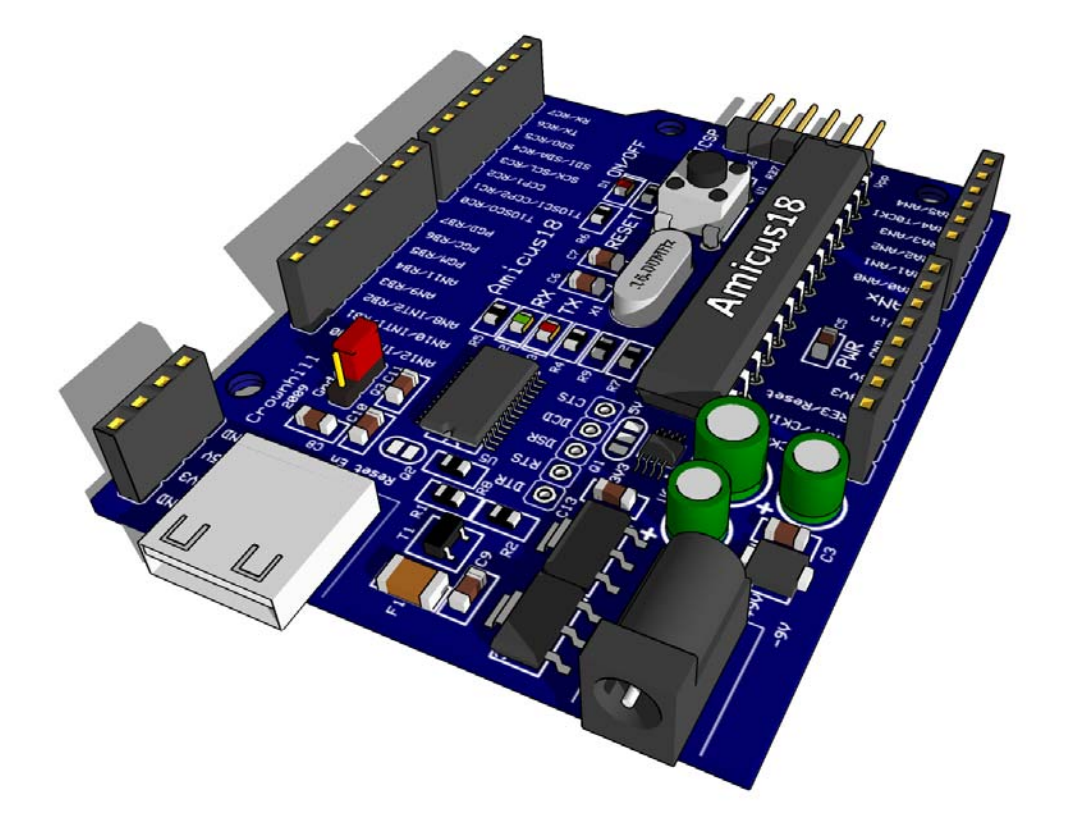

| Amicus18 Hardware Overview                                    | 3        |
|---------------------------------------------------------------|----------|
| The 8-pin Power header socket:                                | 4        |
| The 4-pin Power header socket:                                | 4        |
| The PortA (Anx) socket:                                       | 5        |
| The PortC socket:                                             | 6        |
| The PortB socket:                                             | 7        |
| Device Programming Header                                     | 8        |
| Jumper and Pad Settings                                       | 9        |
| Pad Q1                                                        | 9        |
| Pad Q2                                                        | 9        |
| Jumper Q3                                                     | 9        |
| Serial Handshake Connections                                  | 10       |
| Using the Proton Compiler with the Amicus18 board             | 11       |
| Writing your first Amicus18 program using the Proton compiler | 12       |
| Amicus18 Circuit Diagram                                      | 14       |
| Amicus18 PCB Layout                                           | 15       |
| Installing the Amicus18 USB Driver                            | 16       |
| Built in Amicus18 Peripheral Macros                           | 20       |
| ADC means Introduction                                        | 21       |
|                                                               |          |
|                                                               | L        |
|                                                               | ZI       |
|                                                               | ا ∠      |
|                                                               | ZZ       |
| Reduade                                                       | 23<br>24 |
| SelChanConv/ADC                                               | 24<br>21 |
| ADC IntEnable                                                 | 24       |
| ADC_IntDisable                                                | 25       |
| Timer macros Introduction                                     | 26       |
| CloseTimer()                                                  | 0        |
| CloseTimer1                                                   | 26       |
| CloseTimer2                                                   | 26       |
| CloseTimer3                                                   | 26       |
| OpenTimer0                                                    | 27       |
| OpenTimer1                                                    | 28       |
| OpenTimer2                                                    | 29       |
| OpenTimer3                                                    | 30       |
| ReadTimer0                                                    | 31       |
| ReadTimer1                                                    | 31       |
| ReadTimer2                                                    | 31       |
| Read Limer3                                                   | 31       |
| WriteTimer1                                                   | 32<br>ວາ |
| WriteTimer2                                                   | 3∠<br>າາ |
| WriteTimer2                                                   | ⊃∠<br>⊋2 |
| SetTmrCCPSrc                                                  | 33<br>22 |
| T3 OSC1EN ON                                                  | 33       |
| T3_OSC1EN_OFF                                                 | 34       |
|                                                               |          |

| CloseSPI                                   |    |
|--------------------------------------------|----|
| DataReadySPI                               |    |
| OpenSPI                                    |    |
| ReadSPI                                    |    |
| WriteSPI                                   |    |
| Hardware PWM macro Introduction            | 38 |
| CloseAnalog1                               |    |
| CloseAnalog2                               |    |
| 5                                          | 38 |
| OpenAnalog1                                |    |
| OpenAnalog1<br>OpenAnalog2                 |    |
| OpenAnalog1<br>OpenAnalog2<br>WriteAnalog1 |    |

#### Amicus18 Hardware Overview

The Amicus18 hardware is based upon the world famous Arduino board, however, the Amicus18 board uses a Microchip PIC<sup>®</sup> microcontroller instead of an Atmel AVR type.

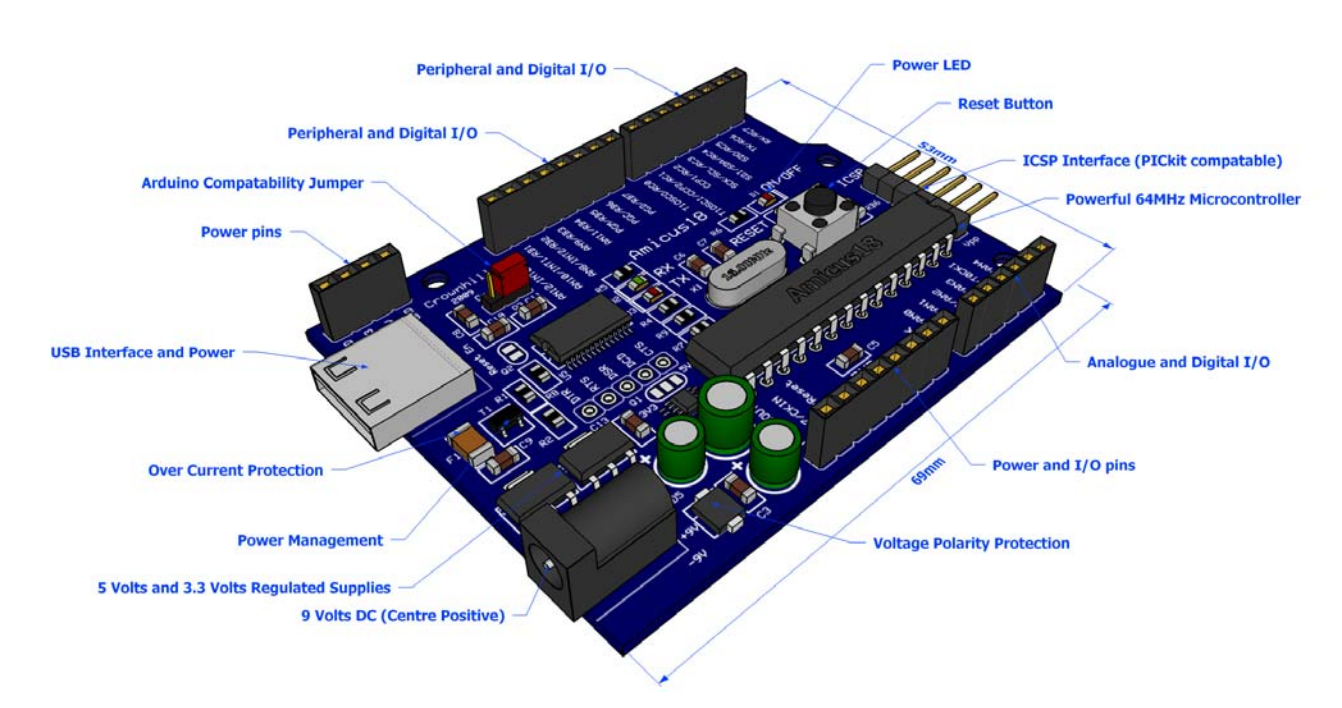

It has exactly the same dimensions as the Arduino, and all Arduino shields will physically fit on the Amicus18 board.

The microcontroller used on the Amicus18 is the Microchip PIC18F25K20, or the PIC18F25K22 which each have 32768 bytes of flash memory, 1536 bytes of RAM, and operate at 64MHz, which equates to 16 MIPS (Million Instructions per Second).

There are up to eleven 10-bit ADC (Analogue to Digital Converter) inputs, and two 10-bit PWM (Pulse Width Modulation) outputs, as well as comparators, USARTs (Universal Synchronous Asynchronous Receiver Transmitter), SPI (Serial Peripheral Interface), I<sup>2</sup>C (Inter-Integrated Circuit), and up to six timers, each with various internal operations attached to them.

Each of the microcontroller's I/O lines are brought out for use with external devices such as LEDs, Servos, Potentiometers, LCDs etc...

Communication with the Amicus18 board is through a USB interface, which presents itself as a standard serial port on the PC. The microcontroller can be programmed directly through this port so there is no need for a dedicated device programmer, however, if the need arises, there is an ICSP (In Circuit Serial Programming) interface suitable for all programmers, but tailored for the Microchip PICkit2<sup>™</sup> programmer.

Power can be supplied to the board either via the USB port, or an external 9 Volt DC source. When powered from the USB port, a maximum of 500mA (milliAmp) may be drawn, and the USB port is protected by a resetable fuse. When powered via a 9V source, a maximum of 800mA may be drawn.

The PIC18F25K20 microcontroller is a 3.3 volts type, while the PIC18F25K22 will operate with both 3.3 volts and 5 volts.

The Amicus18 board is extremely easy to use, in fact, no previous microcontroller experience is required in order to get your first project up and running, as you'll find out later.

#### Amicus18 Sockets

As mentioned earlier, each of the microcontroller's I/O lines is brought to the outside world via 2.54mm (0.1") SIL sockets on the Amicus18 board. The operation of each block of pins is outlined below:

#### The 8-pin Power header socket:

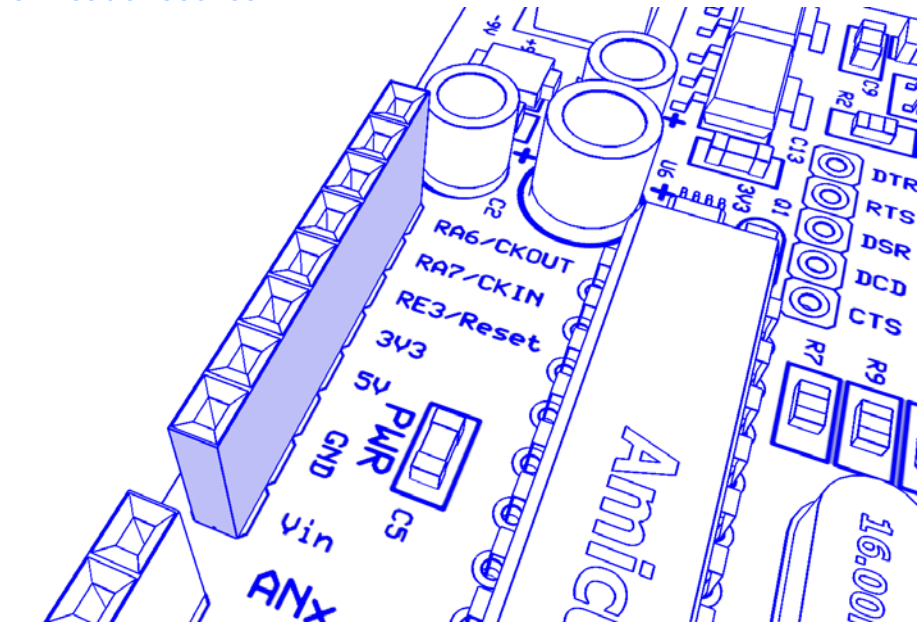

- RA6 which is bit-6 of PortA. This pin defaults to the Clock Output Pin where the crystal is connected. It may be used as an I/O pin only when an internal oscillator setting is chosen.
- RA7 which is bit-7 of PortA. This pin defaults to the Clock Input Pin where the crystal is connected. It may be used as an I/O pin only when an internal oscillator setting is chosen.
- Microcontroller's reset line, which also acts as bit-3 of PortE (RE3), and is also the voltage input for a device programmer such as the PICkit2<sup>™</sup> or the PICkit3<sup>™</sup>.
- 3.3 Volts output. 500mA when powered via USB, or 800mA when powered by an external 9 Volts source.
- 5 Volts output. 500mA when powered via USB, or 800mA when powered by an external 9 Volts source.
- Ground (0 Volts).
- DC 9 Volts input. This may be used to power the board.

#### The 4-pin Power header socket:

- Ground (0 Volts)
- 3.3 Volts output. 500mA when powered via USB, or 800mA when powered by an external 9 Volts source.
- 5 Volts output. 500mA when powered via USB, or 800mA when powered by an external 9 Volts source.

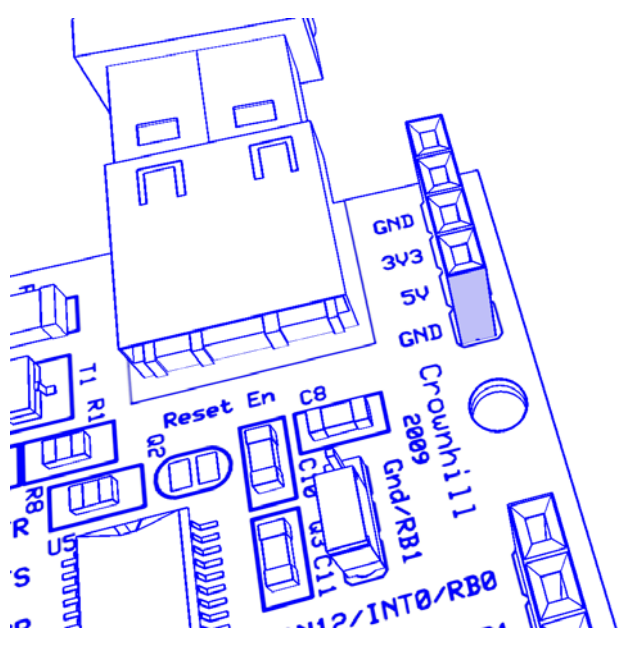

The PortA (Anx) socket:

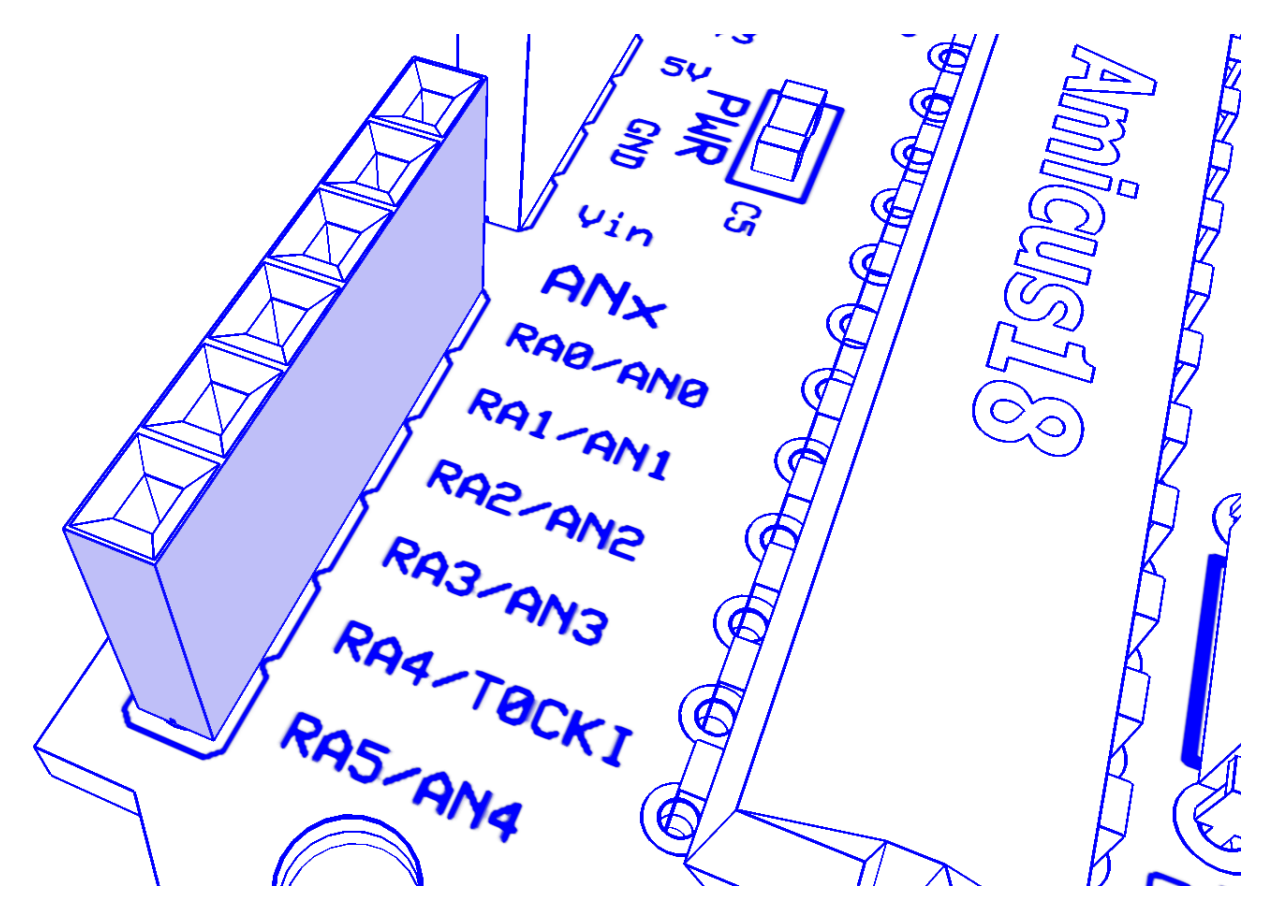

- RA0 which is bit-0 of digital PortA. This pin can also be configured as Input 0 (AN0) of the 10-bit ADC (*Analogue to Digital Converter*). It can also be configured as the negative (-) input pin to either Comparator 1 or 2.
- RA1 which is bit-1 of digital PortA. This pin can also be configured as Input 1 (AN1) of the 10-bit ADC (*Analogue to Digital Converter*). It can also be configured as the negative (-) input pin to either Comparator 1 or 2.
- RA2 which is bit-2 of digital PortA. This pin can also be configured as Input 2 (AN2) of the 10-bit ADC (*Analogue to Digital Converter*). It can also be configured as the positive (+) input pin to Comparator 2, or the output for the internal voltage reference.
- RA3 which is bit-3 of digital PortA. This pin can also be configured as Input 3 (AN3) of the 10-bit ADC (*Analogue to Digital Converter*). It can also be configured as the positive (+) input pin to Comparator 1.
- RA4 which is bit-4 of digital PortA. This pin can also be configured as the input trigger for Timer
   0. It can also be configured as the output pin of Comparator 1.
- RA5 which is bit-5 of digital PortA. This pin can also be configured as Input 4 (AN4) of the 10-bit ADC (*Analogue to Digital Converter*). It can also be configured as the output pin of Comparator 2.

The PortC socket:

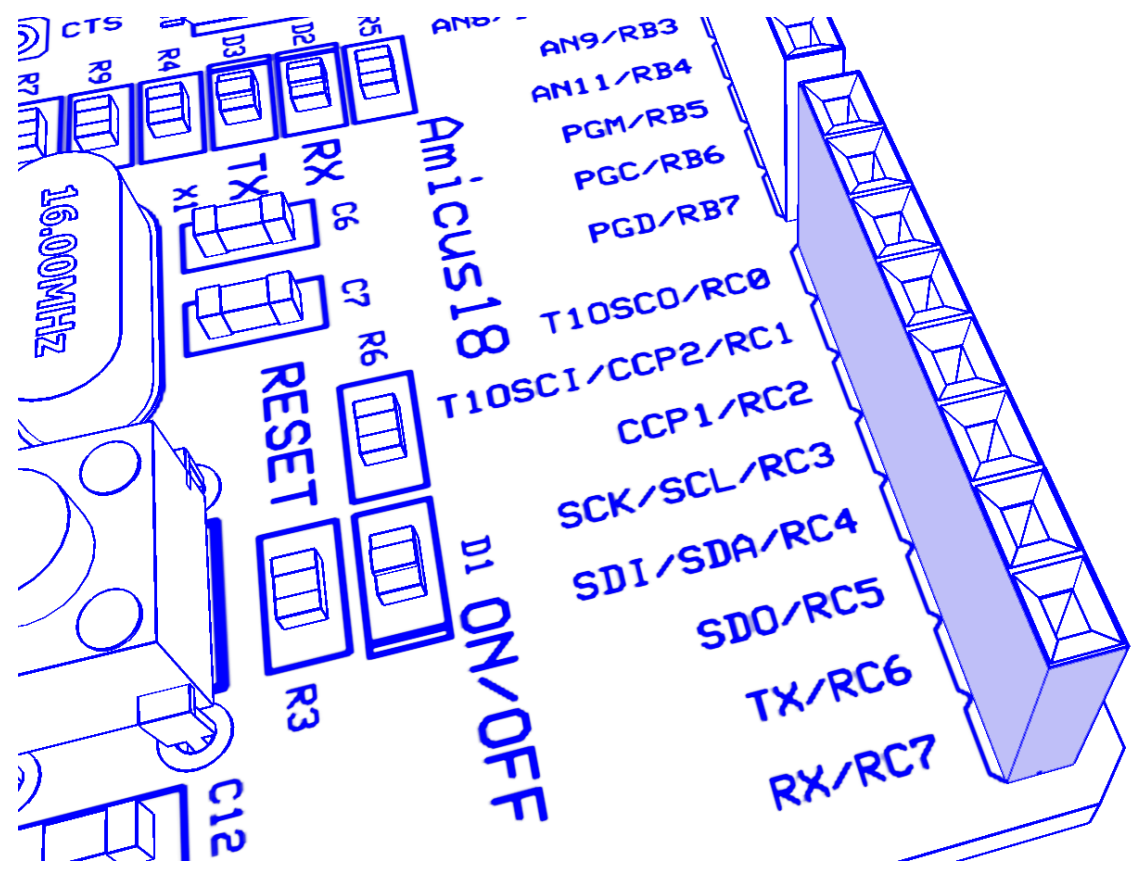

- RC0 which is bit-0 of digital PortC. This pin can also be configured as the input for Timer 1.
- RC1 which is bit-1 of digital PortC. This pin can also be configured as the input for Timer 1, or a PWM (*Pulse Width Modulation*) output.
- RC2 which is bit-2 of digital PortC. This pin can also act as a PWM (*Pulse Width Modulation*) output.
- RC3 which is bit-3 of digital PortC. This pin can also be configured as the clock source for I<sup>2</sup>C (*Inter-Integrated Circuit*) or SPI (*Serial Peripheral Interface*) communications.
- RC4 which is bit-4 of digital PortC. This pin can also be configured as the data source for I<sup>2</sup>C (*Inter-Integrated Circuit*) or the data output for SPI (*Serial Peripheral Interface*) communications.
- RC5 which is bit-5 of digital PortC. This pin can also be configured as the data input for SPI (*Serial Peripheral Interface*) communications.
- RC6 which is bit-6 of digital PortC. This pin can also be configured as the USART (*Universal Synchronous Asynchronous Receiver Transmitter*) output for serial communications.
- RC7 which is bit-7 of digital PortC. This pin can also be configured as the USART (*Universal Synchronous Asynchronous Receiver Transmitter*) input for serial communications.

The PortB socket:

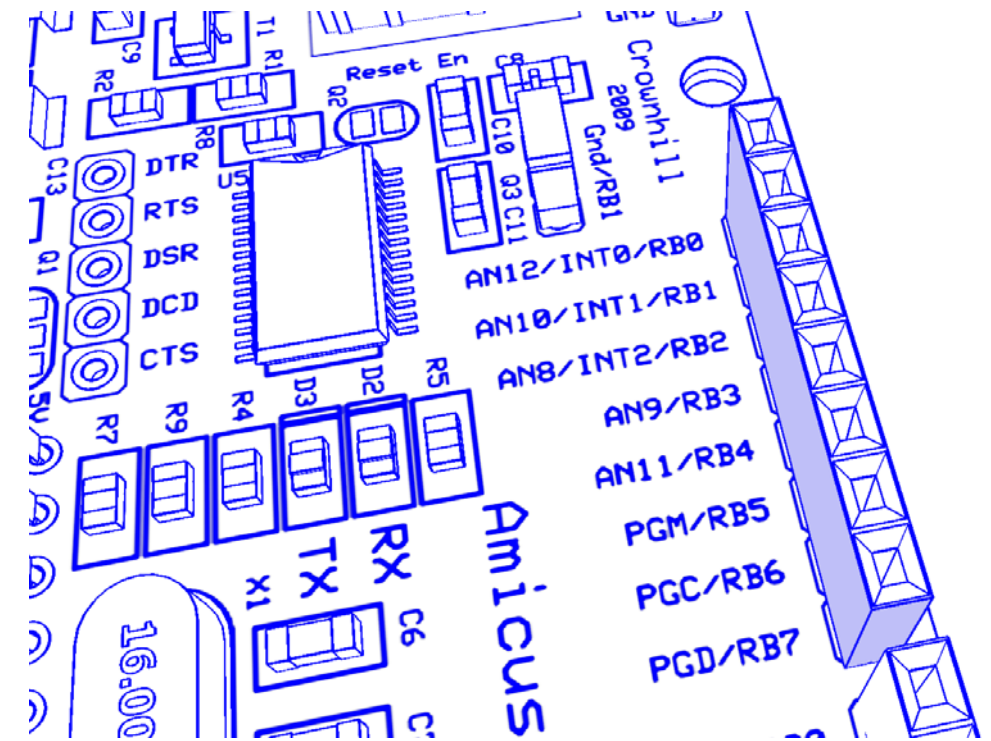

- RB0 which is bit-0 of digital PortB. This pin can also be configured as input 12 (AN12) of the 10bit ADC, or an external interrupt trigger.
- RB1 which is bit-1 of digital PortB. This pin can also be configured as input 10 (AN10) of the 10bit ADC, or an external interrupt trigger.
- RB2 which is bit-2 of digital PortB. This pin can also be configured as input 8 (AN8) of the 10-bit ADC, or an external interrupt trigger.
- RB3 which is bit-3 of digital PortB. This pin can also be configured as input 9 (AN9) of the10-bit ADC, or an alternative PWM (*Pulse Width Modulation*) output.
- RB4 which is bit-4 of digital PortB. This pin can also be configured as input 11 (AN11) of the 10bit ADC, or an external interrupt trigger.
- RB5 which is bit-5 of digital PortB. This pin can also be configured as an external interrupt trigger.
- RB6 which is bit-6 of digital PortB. This pin can also be configured as an external interrupt trigger, and is also the clock line for a device programmer such as the PICkit2<sup>™</sup> or the PICkit3<sup>™</sup>.
- RB7 which is bit-7 of digital PortB. This pin can also be configured as an external interrupt trigger, and is also the data line for a device programmer such as the PICkit2<sup>™</sup> or the PICkit3<sup>™</sup>.

Each pin of the microcontroller is capable of sourcing or sinking 25mA, with a maximum of 100mA per port.

The microcontroller's architecture is very versatile, allowing several internal peripherals to share the same pin, thus maximising the flexibility, but keeping the size of the device small. Each internal peripheral can be enabled, disabled and configured very easily from within the free BASIC compiler environment.

Although the microcontroller has a 3.3 Volts operating voltage, all I/O pins are 5 Volt tolerant.

#### **Device Programming Header**

The Amicus18 board has the ability to be programmed in circuit. This bypasses the built in bootloader, and indeed, will overwrite it.

The header has been designed for a PICkit2<sup> $^{\text{M}$ </sup></sup> or PICkit3<sup> $^{\text{M}</sup></sup> programmer to fit straight onto it, however, any other device programmer may be used with a suitable adapter. It must be remembered that the microcontroller is a 3.3 Volt PIC18F25K20 type, therefore if a programmer other than a PICkit2<sup><math>^{\text{M}</sup></sup>$  or a PICkit3<sup> $^{\text{M}}</sup> is used, ensure that it supports this device, as a 5 Volt only programmer will damage the microcontroller.</sup>$ </sup></sup>

The programming header's location is shown below:

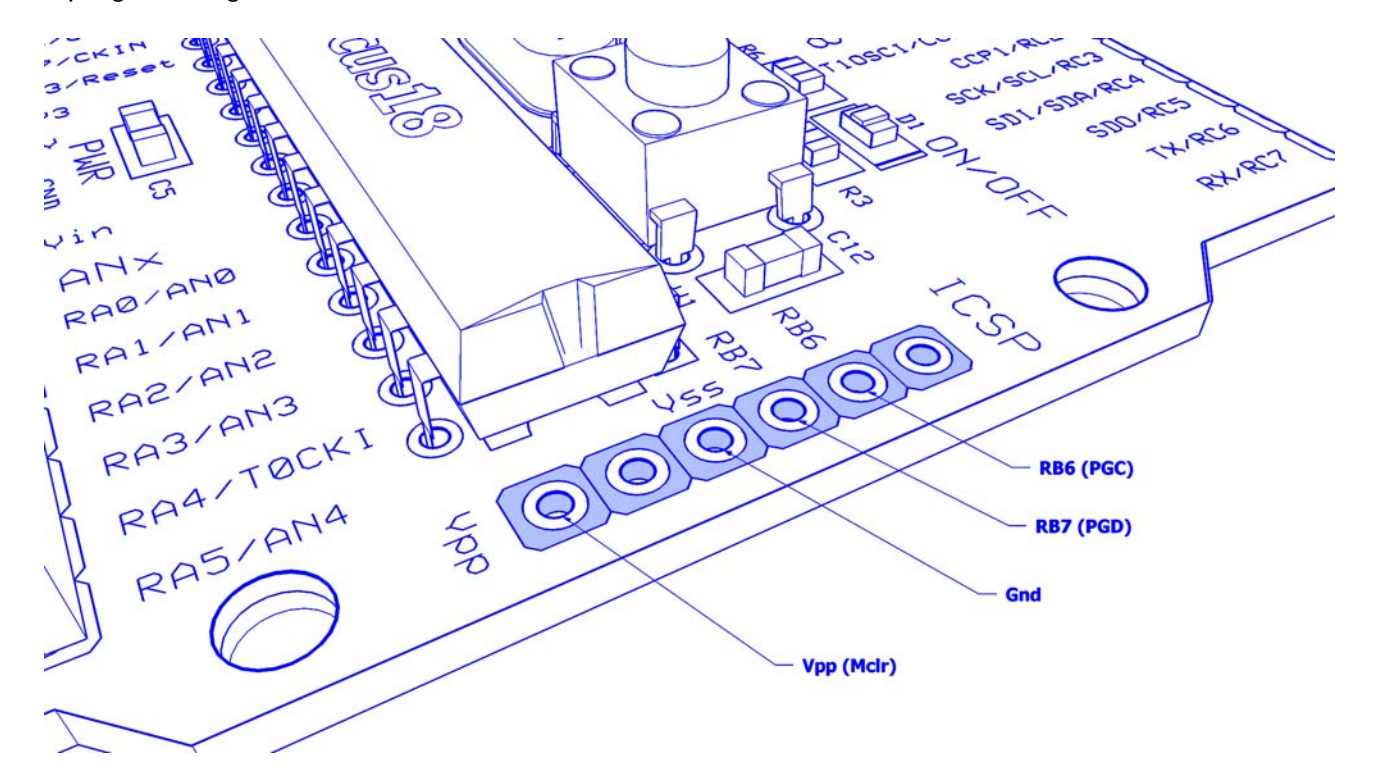

#### **Jumper and Pad Settings**

The Amicus18 board has a jumper and two pads that can alter it's characteristics.

#### Pad Q1

This allows a 5 Volts type microcontroller to be used with the board instead of the supplied 3.3 Volt type.

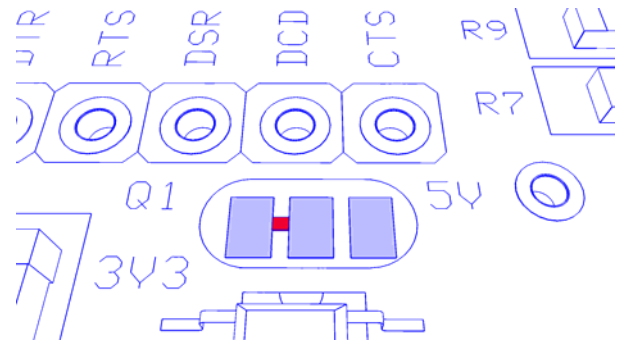

#### Pad Q2

This allows disconnection of the internal Reset for the microcontroller from the USB bootloader.

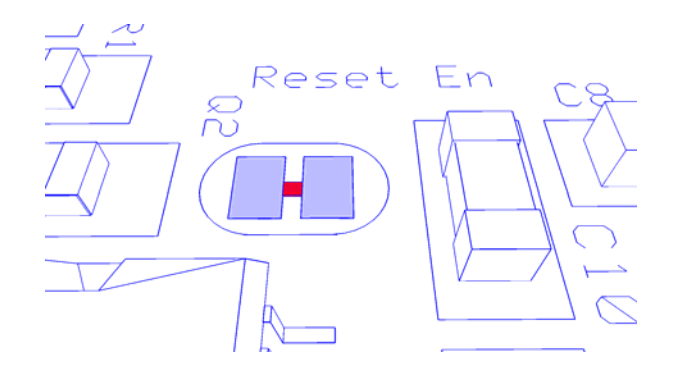

#### Jumper Q3

This allows maximum compatibility with existing Arduino shields. The PIC18F25K20 and PIC25K22 microcontrollers have more I/O lines than that of an Atmel, therefore, two of the pins on the PortB socket operate differently on the Amicus18. RB1 is a Ground pin on the Arduino board, but this would waste a valuable I/O pin if it were simply grounded. Instead, Jumper Q3 can be configured for RB1 or Ground.

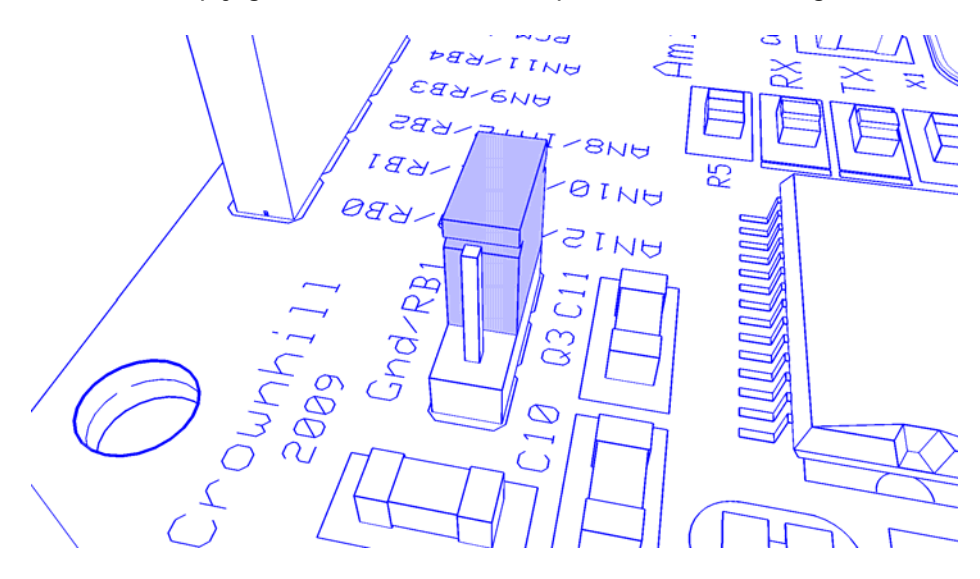

#### Serial Handshake Connections

The USB to serial device also emulates the handshaking lines of a conventional serial port. These are shown below:

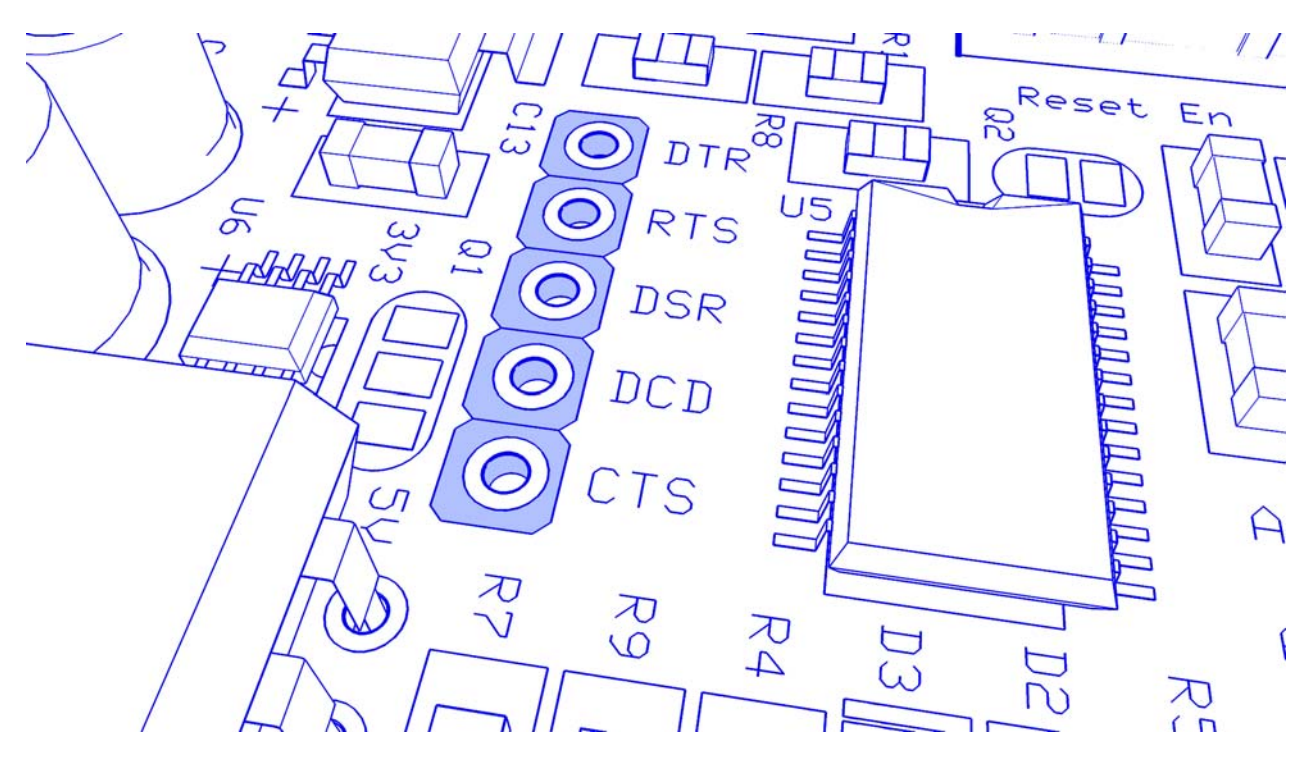

The Amicus18 board uses the DTR line in-order to reset the microcontroller, however, the other lines are available to use. The direction of each line is shown below:

- DTR This is an output from the PC to the Amicus18 board.
- RTS This is an output from the PC to the Amicus18 board.
- DSR This is an input to the PC from the Amicus18 board.
- DCD This is an input to the PC from the Amicus18 board.
- CTS This is an input to the PC from the Amicus18 board.

# Using the Proton Compiler with the Amicus18 board

Configuring the Proton compiler to work with the Amicus18 board is simplicity itself, as all the applications required are installed along with the compiler.

The Amicus18 board's microcontroller has a built-in bootloader, so first we'll choose the correct bootloader from within the Proton IDE. On the toolbar, Click the small arrow on the Program button:

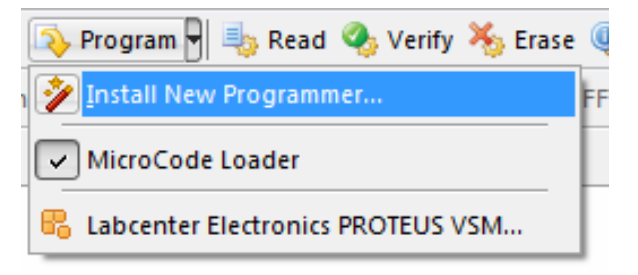

Choose the option "Install New Programmer" and a window will open:

| Install N | ew Programmer 💽                                                                                                    |
|-----------|----------------------------------------------------------------------------------------------------|
| Availat   | ole Programmers                                                                                                    |
| <i>i</i>  | MicroCode Loader<br>Amicus18 Loader<br>microEngineering Labs USB, Serial, or EPIC<br>microEngineering Labs EPIC<br>Install selected programmer<br>Create a custom programmer entry |
|           | < Back Next > Cancel                                                                                                    |

Choose the Amicus18 Loader option and click Next.

The bootloader's executable will then be searched for:

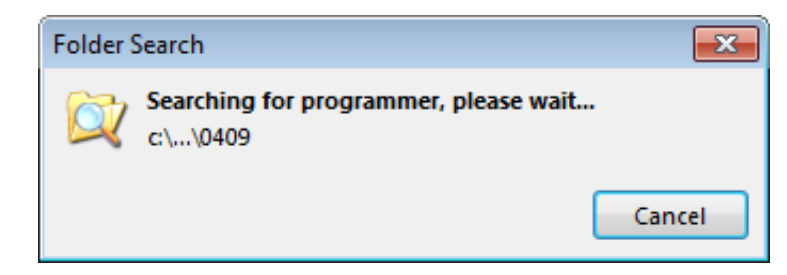

Once it has been found the window will disappear and the job is done. In order to verify that the Amicus18 bootloader has been allocated correctly, click the downward arrow on the program button again:

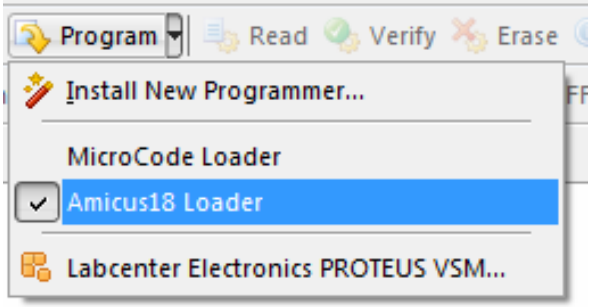

Writing your first Amicus18 program using the Proton compiler

Here's a very small sample of the Proton BASIC language:

| ' Flash an LED connected   | to | RBO                                              |
|----------------------------|----|--------------------------------------------------|
| Include "Amicus18.inc"     | '  | Configure the compiler to use the Amicus18 board |
| While $1 = 1$              | '  | Create an infinite loop                          |
| High PORTB. <mark>0</mark> | '  | Bring the LED pin high (illuminate the LED)      |
| DelayMs 500                | '  | Wait 500ms (half a second)                       |
| Low PORTB.0                | '  | Pull the LED pin low (Extinguish the LED)        |
| DelayMs 500                | '  | Wait 500ms (half a second)                       |
| Wend                       | '  | Close the loop                                   |

As can be seen, the language is very simple to understand, but has a powerful command set, and produces true assembler code that talks to the microcontroller directly.

Click the toolbar button *Compile and Program*, and watch as the compiler takes over automatically. The program will be compiled and if there are no syntax errors, the bootloader will be invoked, which will automatically locate the Amicus18 board connected to USB and program its microcontroller:

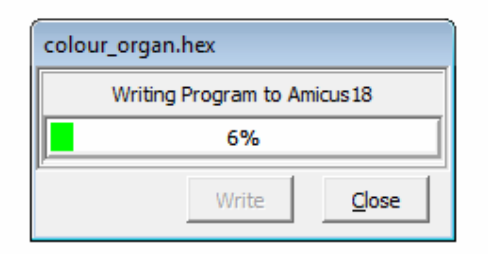

Here's a slightly more complex program:

```
Pulse both LEDs, one decreases while the other increases brightness
 Include "Amicus18.inc"
                                ' Configure the compiler to use the Amicus18 board
Include "Amicus18_Hpwm10.inc" ' Load the Amicus18 10-bit PWM macros into program
Dim wDutyCycle As Word
                                ' Holds the duty cycle of the PWM pulses
                                ' Create an infinite loop
While 1 = 1
Increase LED1 illumination, while decreasing LED2 illumination
   For wDutyCycle = 0 To 1023
WriteAnalog1(wDutyCycle)
                                       ' Cycle the full range of 10-bits
                                       ' PWM on CCP1 (Bit-2 of PortC) (0 to 1023)
     WriteAnalog2(1023 - wDutyCycle) ' PWM on CCP2 (Bit-1 of PortC) (1023 to 0)
                                       ' A small delay between duty cycle changes
     DelayMS 5
                                       ' Close the loop
   Next
   DelayMS 5
Decrease LED1 illumination, while increasing LED2 illumination
   For wDutyCycle = 1023 To 0 Step -1 ' Cycle the full 10-bit range (reversed)
                                       ' PWM on CCP1 (Bit-2 of PortC) (1023 to 0)
     WriteAnalog1(wDutyCycle)
     WriteAnalog2(1023 - wDutyCycle) ' PWM on CCP2 (Bit-1 of PortC) (0 to 1023)
     DelayMS 5
                                       ' A small delay between duty cycle changes
                                       ' Close the loop
   Next
                                       ' Do it forever
Wend
```

The Amicus18 has its own serial terminal application that has some features specially developed for it. This can be located by clicking on the IDE's View->Plugin menu option:

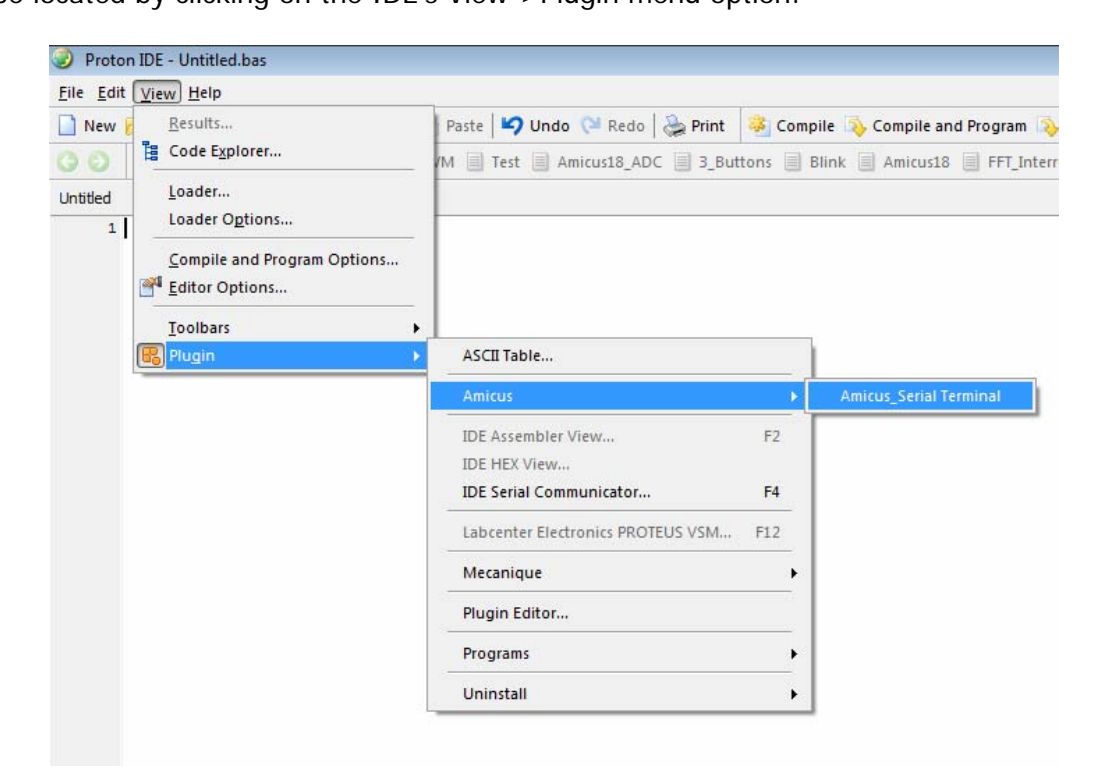

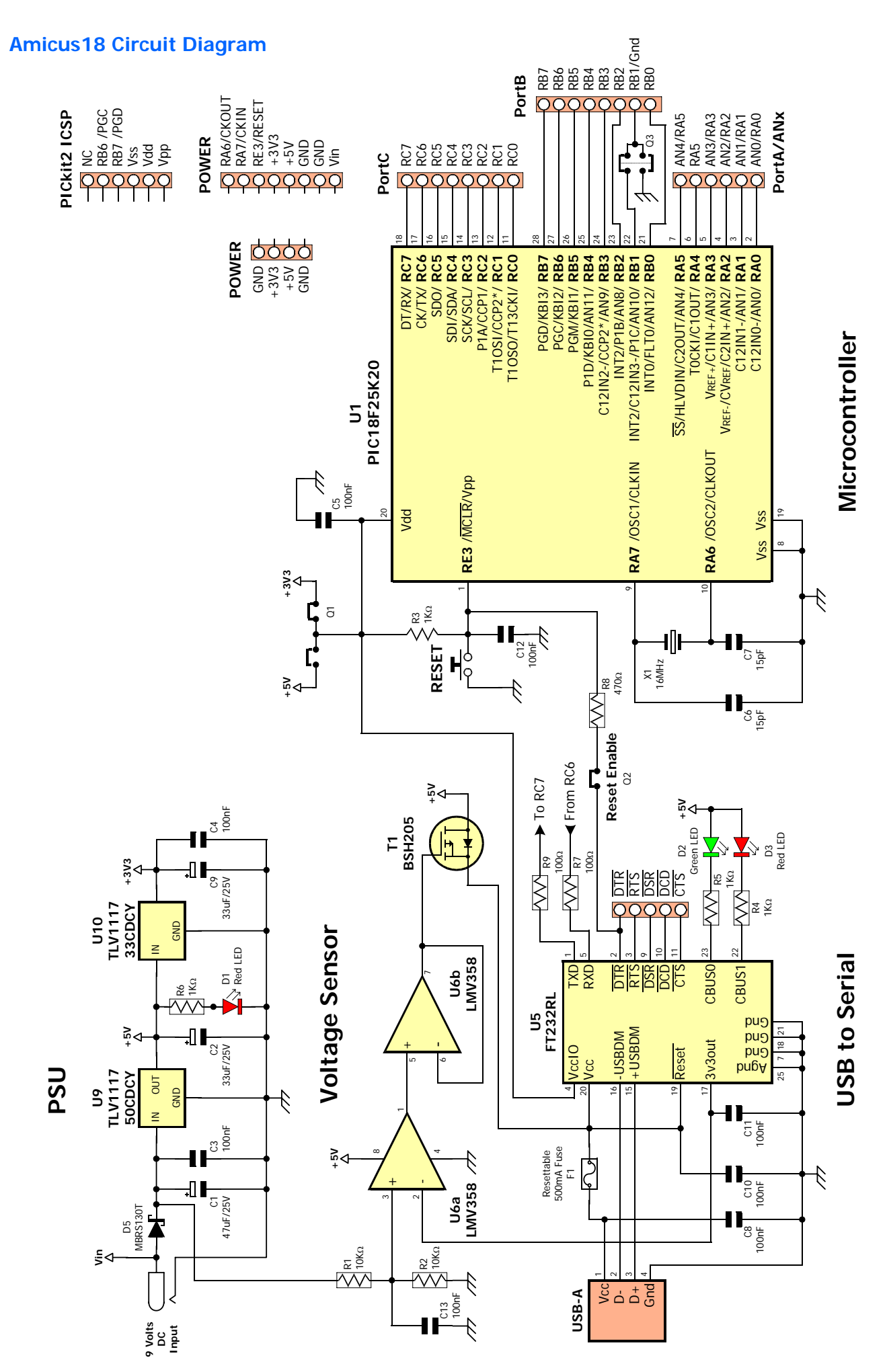

**Amicus18 PCB Layout** 

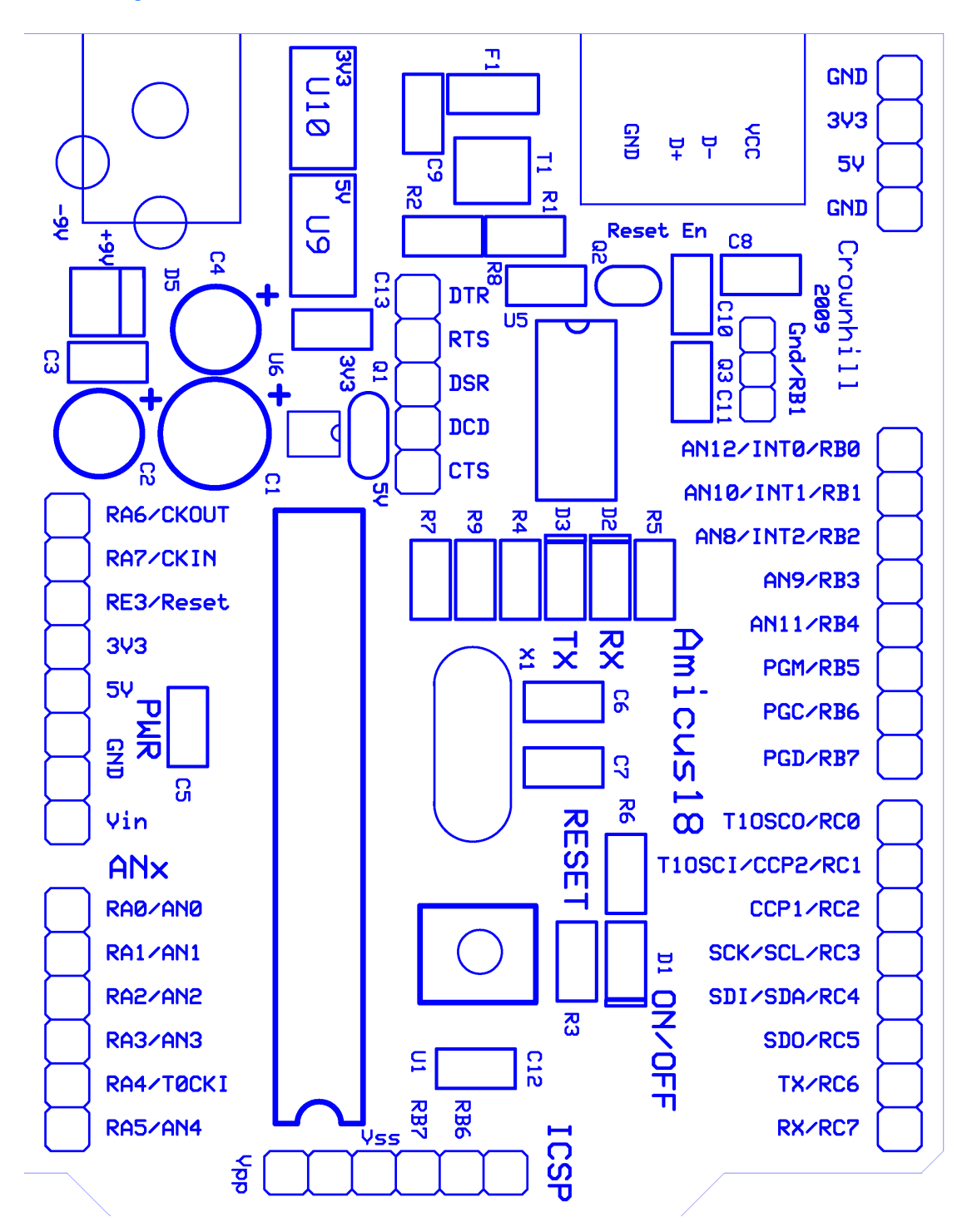

#### Installing the Amicus18 USB Driver

The Amicus18 board uses an FTDI serial to USB device, which presents itself as a standard com port on the PC. However, this requires USB drivers to be installed the first time the Amicus18 board is connected to your computer. This is a simple process and a step by step guide is outlined below for a Windows XP system. Note that Vista systems use the same principle, only windows and dialogues will change:

Plug the USB cable into a free USB port on the PC, and then into the Amicus18's USB port.

**Note**. Make sure you plug the Amicus18 board into a powered USB HUB or direct to the PC's USB port, as un-powered HUBs can only supply 100mA of power, instead of 500mA for powered HUBs.

The first window will inform you that a new device has been found on the USB port:

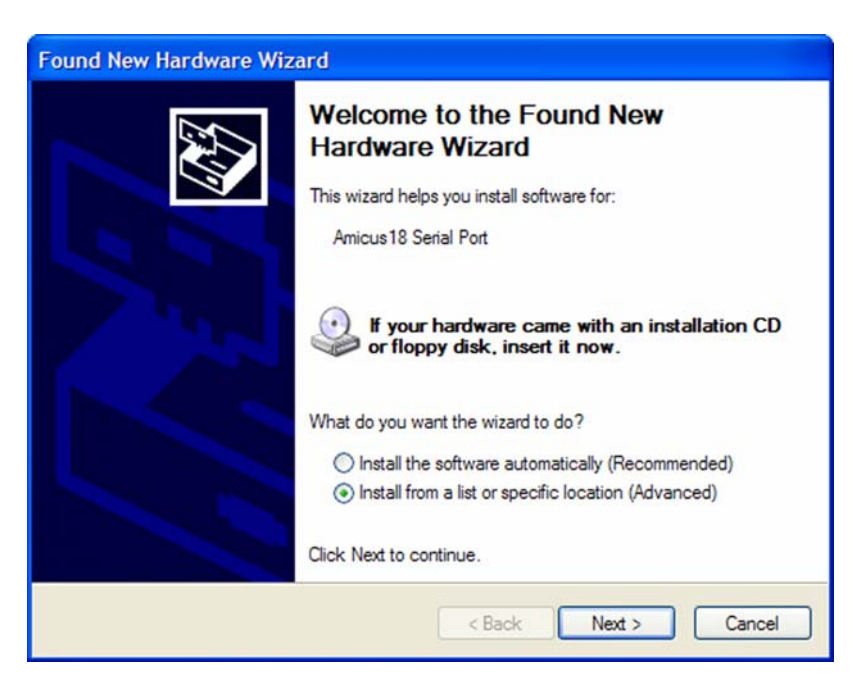

Choose the option "Install from a list or specific location" and click Next:

| lease  | choose your search and installation options.                                                                                                    |
|--------|----------------------------------------------------------------------------------------------------|
| ۰.     | Search for the best driver in these locations.                                                                                                    |
| L<br>P | Ise the check boxes below to limit or expand the default search, which includes local<br>aths and removable media. The best driver found will be installed. |
|        | Search removable media (floppy, CD-ROM)                                                                                                    |
|        | Include this location in the search:                                                                                                    |
|        | C: Browse                                                                                                    |
| 0      | Don't search. I will choose the driver to install.                                                                                                    |
| C      | hoose this option to select the device driver from a list. Windows does not guarantee the driver you choose will be the best match for your hardware.       |
|        |                                                                                                    |
|        | <pre>&lt; Back Next &gt; Cancel</pre>                                                                                                    |

Make sure the options are ticked as in the previous window and click on the *Browse* button:

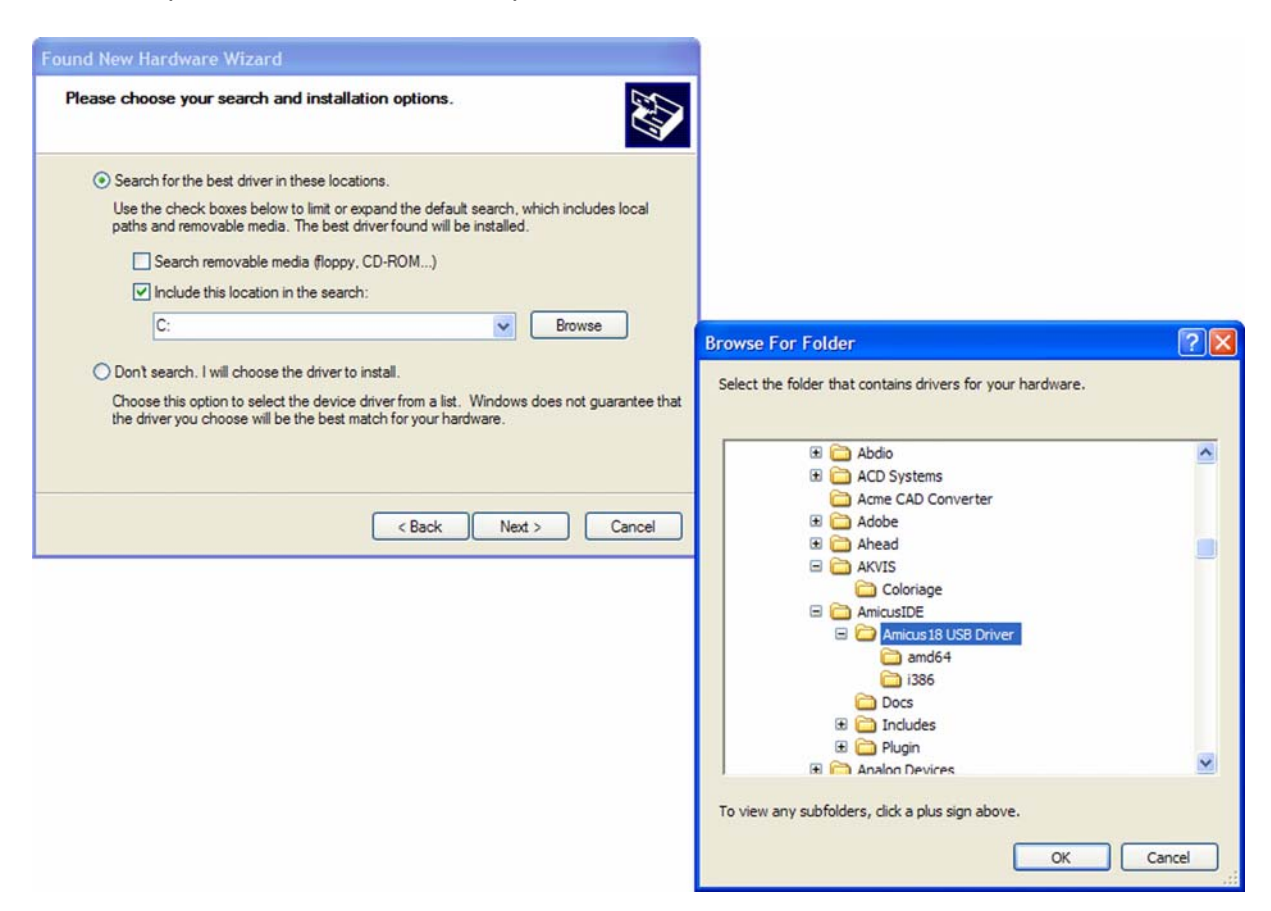

Navigate to the compiler's install path which it defaults to "C:\Program Files\ProtonIDE", "C:\Program Files (x86)\ProtonIDE" for Windows7 64-bit, and choose the "Amicus18 USB Driver" folder. Click OK:

The windows should look like the image below:

| Found New Hardware Wizard                                                                                                    |
|----------------------------------------------------------------------------------------------------|
| Please choose your search and installation options.                                                                                                    |
| <ul> <li>Search for the best driver in these locations.</li> </ul>                                                                                             |
| Use the check boxes below to limit or expand the default search, which includes local<br>paths and removable media. The best driver found will be installed.   |
| Search removable media (floppy, CD-ROM)                                                                                                    |
| ✓ Include this location in the search:                                                                                                    |
| C:\Program Files\AmicusIDE\Amicus18 USB Driver V Browse                                                                                                    |
| O Don't search. I will choose the driver to install.                                                                                                    |
| Choose this option to select the device driver from a list. Windows does not guarantee that<br>the driver you choose will be the best match for your hardware. |
| < Back Next > Cancel                                                                                                    |

Click the *Next* button and the driver will begin to install.

You will see a windows message stating that the drivers have not been certified by Microsoft. This is quite normal and nothing to be worried about, just click the *Continue Anyway* button:

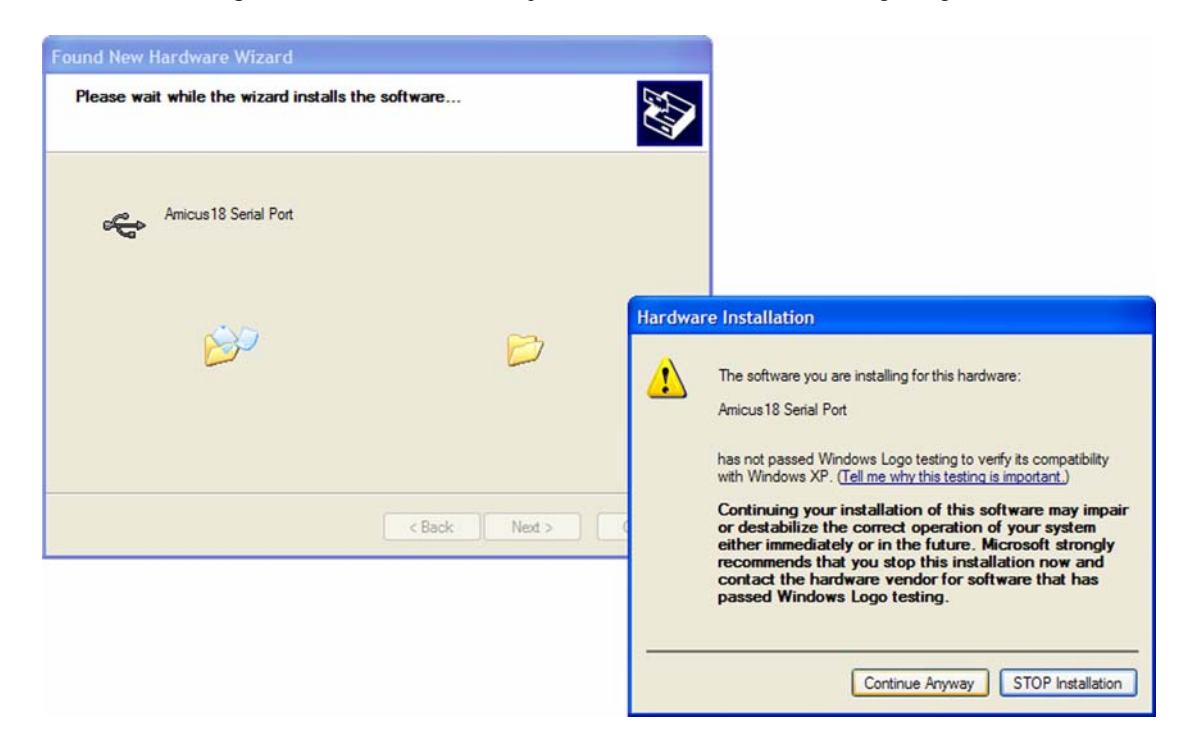

The driver will continue to install:

| Found New Hardware Wizard                 |                      |
|-------------------------------------------|----------------------|
| Please wait while the wizard installs the | software             |
| Amicus 18 Serial Port                     |                      |
| FTLang.dll<br>To C:\WINDOWS\system32      |                      |
|                                           | < Back Next > Cancel |

Once the driver is complete it will show the window below:

Click on the *Finish* button.

Note that the above procedure will need to be carried out twice for the driver to be fully installed, however, the second time, the files will have already been located on the hard drive, so it may not be necessary to navigate to the driver folder:

| Please cho                 | ose your search and installation options.                                                                                                    |
|----------------------------|----------------------------------------------------------------------------------------------------|
| <ul> <li>Search</li> </ul> | h for the best driver in these locations.                                                                                                    |
| Use th<br>paths            | e check boxes below to limit or expand the default search, which includes local<br>and removable media. The best driver found will be installed. |
|                            | Search removable media (floppy, CD-ROM)                                                                                                    |
|                            | Include this location in the search:                                                                                                    |
|                            | C:\Program Files\AmicusIDE\Amicus18 USB Driver 🔽 Browse                                                                                          |
| O Don't                    | search. I will choose the driver to install.                                                                                                    |
| Choos                      | this option to select the device driver from a list. Windows does not guarantee the                                                              |
| the di                     | ver you chouse will be the best match for your haldware.                                                                                         |
|                            |                                                                                                    |
|                            | < Back Next > Cancel                                                                                                    |

The USB drivers are now installed and will not require re-doing, unless the Amicus board is inserted into a different USB port on the computer, in which case, choose the "Install the software automatically" option on the initial driver install window.

#### **Built in Amicus18 Peripheral Macros**

The compiler has several built-in macros for configuring the most popular peripheral modules contained with the Amicus18's microcontroller, these are the ADC (Analogue to Digital Converter), Timers, SPI (Serial Peripheral Interface),

### **ADC macros Introduction**

The ADC (Analogue to Digital Converter) peripheral on the Amicus18 is supported with the following macros. The macros are a mixture of compiler types and preprocessor types, and can be found in "Includes\Sources\Amicus18\_ADC.inc"

A/D Converter Macros

- BusyADC Is A/D converter currently performing a conversion?
- CloseADC Disable the A/D converter.
- ConvertADC Start an A/D conversion.
- OpenADC Configure the A/D converter.
- ReadADC Read the results of an A/D conversion.
- SetChanADC Select A/D channel to be used.
- SelChanConvADC Select A/D channel to be used and start an A/D conversion.

# **BusyADC**

Syntax Variable = BusyADC()

Include file Amicus18\_ADC.inc

#### **Overview**

This macro indicates if the A/D peripheral is in the process of converting a value.

### **Return Value**

- 1 if the A/D peripheral is performing a conversion.
- 0 if the A/D peripheral isn't performing a conversion.

### **CloseADC**

Syntax CloseADC()

Include file Amicus18\_ADC.inc

**Overview** This macro disables the A/D converter and A/D interrupt mechanism.

### **ConvertADC**

Syntax ConvertADC()

Include file Amicus18\_ADC.inc

#### Overview

This macro starts an A/D conversion. The **BusyADC**() macro or A/D interrupt may be used to detect completion of the conversion. The result is held in registers ADRESL and ADRESH.

# **OpenADC**

#### Syntax

OpenADC(pConfig, pConfig2, pPortConfig)

#### Include file

Amicus18\_ADC.inc

#### Overview

This macro resets the A/D-related registers to the POR state and then Configures the clock, result format, voltage reference, port and channel.

#### Operators

• **Pconfig** A bitmask that is created by performing a bitwise AND operation ('&') with a value from each of the categories listed below. These values are defined in the file Amicus18\_ADC.inc.

#### A/D clock source:

- ADC\_FOSC\_2 Fosc / 2
- ADC\_FOSC\_4 Fosc / 4 ADC\_FOSC\_8 Fosc / 8
- ADC\_FOSC\_16 Fosc / 16
- ADC\_FOSC\_32 Fosc / 32
- ADC\_FOSC\_64 Fosc / 64

ADC\_FOSC\_RC Internal RC Oscillator

### A/D result justification:

ADC\_RIGHT\_JUSTResult in Least Significant bits (Used for 10-bit ADC result)ADC\_LEFT\_JUSTResult in Most Significant bits (Used for 8-bit ADC result)

### A/D acquisition time select:

| ADC_0_TAD  | 0 Tad  |
|------------|--------|
| ADC_2_TAD  | 2 Tad  |
| ADC_4_TAD  | 4 Tad  |
| ADC_6_TAD  | 6 Tad  |
| ADC_8_TAD  | 8 Tad  |
| ADC_12_TAD | 12 Tad |
| ADC_16_TAD | 16 Tad |
| ADC_20_TAD | 20 Tad |

*pConfig2* A bitmask that is created by performing a bitwise AND operation ('&'), as shown in the example at the end of this document, with a value from each of the categories listed below. These values are defined in the file Amicus18\_ADC.inc.

#### Channel:

| ADC_CH0  | Channel 0  |
|----------|------------|
| ADC_CH1  | Channel 1  |
| ADC_CH2  | Channel 2  |
| ADC_CH3  | Channel 3  |
| ADC_CH4  | Channel 4  |
| ADC_CH5  | Channel 5  |
| ADC_CH6  | Channel 6  |
| ADC_CH7  | Channel 7  |
| ADC_CH8  | Channel 8  |
| ADC_CH9  | Channel 9  |
| ADC_CH10 | Channel 10 |
| ADC_CH11 | Channel 11 |
| ADC_CH12 | Channel 12 |

# A/D Vref+ and Vref- Configuration:

| ADC_REF_VDD_VREFMINUS      | VREF + = VDD & VREF - = Ext.  |
|----------------------------|-------------------------------|
| ADC_REF_VREFPLUS_VREFMINUS | VREF + = Ext. & VREF - = Ext. |
| ADC_REF_VREFPLUS_VSS       | VREF + = Ext. & VREF - = VSS  |
| ADC_REF_VDD_VSS            | VREF + = VDD & VREF - = VSS   |

• *pPortConfig* The *pPortConfig* can have 8192 different combination, few are defined below:

| All digital |                                                                                                    |
|-------------|----------------------------------------------------------------------------------------------------|
| analogue:   | ANO                                                                                                    |
| analogue:   | ANO-AN1                                                                                                    |
| analogue:   | ANO-AN2                                                                                                    |
| analogue:   | ANO-AN3                                                                                                    |
| analogue:   | ANO-AN4                                                                                                    |
| analogue:   | ANO-AN5                                                                                                    |
| analogue:   | ANO-AN6                                                                                                    |
| analogue:   | ANO-AN7                                                                                                    |
| analogue:   | ANO-AN8                                                                                                    |
| analogue:   | ANO-AN9                                                                                                    |
| analogue:   | ANO-AN10                                                                                                    |
| analogue:   | ANO-AN11                                                                                                    |
|             | All digital<br>analogue:<br>analogue:<br>analogue:<br>analogue:<br>analogue:<br>analogue:<br>analogue:<br>analogue:<br>analogue:<br>analogue:<br>analogue:<br>analogue:<br>analogue: |

### Example

' Open the ADC: ' Fosc/32 ' Right justified for 10-bit operation ' Tad value of 2 ' Vref+ at Vcc : Vref- at Gnd ' Make ANO an analogue input OpenADC(ADC\_FOSC\_32 & ADC\_RIGHT\_JUST & ADC\_2\_TAD, ADC\_REF\_VDD\_VSS, ADC\_1ANA)

### **ReadADC**

Syntax Variable = ReadADC(pChannel)

### Include file

Amicus18\_ADC.inc

#### **Overview**

This macro returns the Word (10 bit) result of the A/D conversion. Based on the configuration of the A/D converter (e.g., using the **OpenADC**() macro).

#### Operator

*pChannel* is an *optional* ADC channel to take the reading from. This *must* be one of the values used for the **SetChanADC** macro.

#### Example

Dim wResult as Word

wResult = ReadADC(ADC\_CH0)

# **SetChanADC**

Syntax SetChanADC(pChannel)

#### Include file

Amicus18\_ADC.inc

### Overview

Selects the pin that will be used as input to the A/D Converter.

# Operator

*pChannel* One of the following values (defined in Amicus18\_ADC.inc):

| ADC_CH0        | Channel 0  |
|----------------|------------|
| ADC_CH1        | Channel 1  |
| ADC_CH2        | Channel 2  |
| ADC_CH3        | Channel 3  |
| ADC_CH4        | Channel 4  |
| ADC_CH5        | Channel 5  |
| ADC_CH6        | Channel 6  |
| ADC_CH7        | Channel 7  |
| ADC_CH8        | Channel 8  |
| ADC_CH9        | Channel 9  |
| ADC_CH10       | Channel 10 |
| ADC_CH11       | Channel 11 |
| ADC_CH12       | Channel 12 |
| ADC_CH13       | Channel 13 |
| ADC_CH14       | Channel 14 |
| ADC_CH15       | Channel 15 |
| ADC_CH_CTMU    | Channel 13 |
| ADC_CH_VDDCORE | Channel 14 |
| ADC_CH_VBG     | Channel 15 |
|                |            |

### SelChanConvADC

# Syntax SelChanConvADC(pChannel)

### Include file

Amicus18\_ADC.inc

### Overview

Selects the pin that will be used as input to the A/D converter. And starts an A/D conversion. The **BusyADC**() macro or A/D interrupt may be used to detect completion of the conversion.

### Operator

*pChannel* One of the values used for the SetChanADC macro.

#### Example

SelChanConvADC(ADC\_CH0)

ADC\_IntEnable() Enables the ADC interrupt i.e. sets PEIE and ADIE bits. ADC\_IntDisable() Disables the ADC interrupt i.e. clears ADIE bit.

#### Example use of the A/D Converter Macros:

Include "Amicus18.inc" ' Configure the compiler to use the Amicus18 board Include "Amicus18\_ADC.inc" ' Load the Amicus18 ADC macros into the program Dim Result as Word Open the ADC: Fosc / 32 Right justified for 10-bit operation Tad value of 2 Vref+ at Vcc : Vref- at Gnd Make ANO an analogue input **OpenADC**(ADC\_FOSC\_32 & ADC\_RIGHT\_JUST & ADC\_2\_TAD, ADC\_REF\_VDD\_VSS, ADC\_1ANA) ' Delay for 2 microSeconds DelayUs 2 Result = **ReadADC**(ADC\_CH0) ' Read result of ANO CloseADC() ' Disable A/D converter

#### **Timer macros Introduction**

The timer peripherals are supported with the following macros. The macros are a mixture of compiler types and preprocessor types, and can be found in "Includes\Sources\Amicus18\_Timers.inc"

- CloseTimerx Disable timer x.
- OpenTimerx Configure and enable timer x.
- ReadTimerx Read the value of timer x.
- WriteTimerx Write a value into timer x.
- SetTmrCCPSrc Configure the timer as a clock source to CCP module.

#### CloseTimer0

Syntax CloseTimer0()

Include file Amicus18\_Timers.inc

**Overview** This macro disables timer0 and it's interrupt.

### CloseTimer1

Syntax CloseTimer1()

Include file Amicus18\_Timers.inc

**Overview** This macro disables timer1 and it's interrupt.

### CloseTimer2

Syntax CloseTimer2()

Include file Amicus18\_Timers.inc

**Overview** This macro disables timer2 and it's interrupt.

### CloseTimer3

Syntax CloseTimer3()

Include file Amicus18\_Timers.inc

**Overview** This macro disables timer3 and it's interrupt.

# OpenTimer0

Syntax OpenTimer0(pConfig)

### Include file

Amicus18\_Timers.inc

#### Overview

This macro configures timer0 according to the options specified and then enables it.

#### Operator

**pConfig** A bitmask that is created by performing either a bitwise AND operation ('&'), which is user configurable, with a value from each of the categories listed below. These values are defined in the file Amicus18\_Timers.inc.

#### Enable Timer0 Interrupt:

| TIMER_INT_ON  | Interrupt enabled  |
|---------------|--------------------|
| TIMER_INT_OFF | Interrupt disabled |

#### **Timer Width:**

| T0_8BIT  | 8-bit mode  |
|----------|-------------|
| T0_16BIT | 16-bit mode |

#### Clock Source:

| T0_SOURCE_EXT | External clock source (I/O pin) |
|---------------|---------------------------------|
| T0_SOURCE_INT | Internal clock source (Tosc)    |

### External Clock Trigger (for T0\_SOURCE\_EXT):

| T0_EDGE_FALL | External clock on falling edge |
|--------------|--------------------------------|
| T0_EDGE_RISE | External clock on rising edge  |

#### Prescale Value:

| T0_PS_1_1   | 1:1 prescale   |
|-------------|----------------|
| T0_PS_1_2   | 1:2 prescale   |
| T0_PS_1_4   | 1:4 prescale   |
| T0_PS_1_8   | 1:8 prescale   |
| T0_PS_1_16  | 1:16 prescale  |
| T0_PS_1_32  | 1:32 prescale  |
| T0_PS_1_64  | 1:64 prescale  |
| T0_PS_1_128 | 1:128 prescale |
| T0_PS_1_256 | 1:256 prescale |
|             |                |

#### Example

OpenTimerO(TIMER\_INT\_OFF & T0\_8BIT & T0\_SOURCE\_INT & T0\_PS\_1\_32)

# OpenTimer1

Syntax OpenTimer1(pConfig)

Include file

Amicus18\_Timers.inc

#### Overview

This macro configures timer1 according to the options specified and then enables it.

#### Operator

*pConfig* A bitmask that is created by performing either a bitwise AND operation ('&'), which is user configurable, with a value from each of the categories listed below. These values are defined in the file Amicus18\_Timers.inc.

#### Enable Timer1 Interrupt:

| TIMER_INT_ON  | Interrupt enabled  |
|---------------|--------------------|
| TIMER_INT_OFF | Interrupt disabled |

### **Timer Width:**

| T1_8BIT_RW    | 8-bit mode                      |
|---------------|---------------------------------|
| T1_16BIT_RW   | 16-bit mode                     |
| Clock Source: |                                 |
| T1_SOURCE_EXT | External clock source (I/O pin) |
| T1_SOURCE_INT | Internal clock source (Tosc)    |

#### Prescaler:

| T1_PS_1_1 | 1:1 prescale |
|-----------|--------------|
| T1_PS_1_2 | 1:2 prescale |
| T1_PS_1_4 | 1:4 prescale |
| T1_PS_1_8 | 1:8 prescale |

### Oscillator Use:

| T1_OSC1EN_ON  | Enable Timer1 oscillator  |
|---------------|---------------------------|
| T1_OSC1EN_OFF | Disable Timer1 oscillator |

### Synchronise Clock Input:

| T1_SYNC_EXT_ON  | Sync external clock input       |
|-----------------|---------------------------------|
| T1_SYNC_EXT_OFF | Don't sync external clock input |

#### Example

**OpenTimer1**(TIMER\_INT\_ON & T1\_8BIT\_RW & T1\_SOURCE\_EXT & T1\_PS\_1\_1)

# OpenTimer2

Syntax OpenTimer2(pConfig)

#### Include file

Amicus18\_Timers.inc

#### Overview

This macro configures timer2 according to the options specified and then enables it.

### Operator

**pConfig** A bitmask that is created by performing either a bitwise AND operation ('&'), which is user configurable, with a value from each of the categories listed below. These values are defined in the file Amicus18\_Timers.inc.

#### Enable Timer2 Interrupt:

| TIMER_INT_ON  | Interrupt enabled  |
|---------------|--------------------|
| TIMER_INT_OFF | Interrupt disabled |

#### **Prescale Value:**

| T2_PS_1_1  | 1:1 prescale  |
|------------|---------------|
| T2_PS_1_4  | 1:4 prescale  |
| T2_PS_1_16 | 1:16 prescale |

#### **Postscale Value:**

| T2_POST_1_1  | 1:1 postscale  |
|--------------|----------------|
| T2_POST_1_2  | 1:2 postscale  |
| T2_POST_1_3  | 1:3 postscale  |
| T2_POST_1_4  | 1:4 postscale  |
| T2_POST_1_5  | 1:5 postscale  |
| T2_POST_1_6  | 1:6 postscale  |
| T2_POST_1_7  | 1:7 postscale  |
| T2_POST_1_8  | 1:8 postscale  |
| T2_POST_1_9  | 1:9 postscale  |
| T2_POST_1_10 | 1:10 postscale |
| T2_POST_1_11 | 1:11 postscale |
| T2_POST_1_12 | 1:12 postscale |
| T2_POST_1_13 | 1:13 postscale |
| T2_POST_1_14 | 1:14 postscale |
| T2_POST_1_15 | 1:15 postscale |
| T2_POST_1_16 | 1:16 postscale |
|              |                |

#### Example

**OpenTimer2**(TIMER\_INT\_OFF & T2\_PS\_1\_1 & T2\_POST\_1\_8)

# OpenTimer3

Syntax OpenTimer3(pConfig)

Include file

Amicus18\_Timers.inc

### Overview

This macro configures timer3 according to the options specified and then enables it.

# Operator

*pConfig* A bitmask that is created by performing either a bitwise AND operation ('&'), which is user configurable, with a value from each of the categories listed below. These values are defined in the file Amicus18\_Timers.inc.

# Enable Timer3 Interrupt:

| TIMER_INT_ON  | Interrupt enabled  |
|---------------|--------------------|
| TIMER_INT_OFF | Interrupt disabled |

# Timer Width:

| T3_8BIT_RW  | 8-bit mode  |
|-------------|-------------|
| T3_16BIT_RW | 16-bit mode |

# Clock Source:

| T3_SOURCE_EXT | External clock source (I/O pin) |
|---------------|---------------------------------|
| T3_SOURCE_INT | Internal clock source (Tosc)    |

### Prescale Value:

| T3_PS_1_1 | 1:1 prescale |
|-----------|--------------|
| T3_PS_1_2 | 1:2 prescale |
| T3_PS_1_4 | 1:4 prescale |
| T3_PS_1_8 | 1:8 prescale |

# Synchronise Clock Input:

| T3_SYNC_EXT_ON  | Sync external clock input       |
|-----------------|---------------------------------|
| T3_SYNC_EXT_OFF | Don't sync external clock input |

### Example

**OpenTimer3**(T3\_8BIT\_RW & T3\_SOURCE\_EXT & T3\_PS\_1\_1 & T3\_SYNC\_EXT\_OFF)

# ReadTimer0

Syntax Variable = ReadTimerO()

Include file Amicus18\_Timers.inc

**Overview** This macro reads the value of the timer0 register pair. Timer0: TMR0L,TMR0H

# ReadTimer1

Syntax Variable = ReadTimer1()

Include file Amicus18\_Timers.inc

### Overview

This macro reads the value of the timer1 register pair. Timer1: TMR1L,TMR1H

# ReadTimer2

Syntax
Var = ReadTimer2()

Include file Amicus18\_Timers.inc

# Overview

This macro reads the value of the timer2 register. Timer2: TMR2

# ReadTimer3

Syntax Variable = ReadTimer3()

Include file Amicus18\_Timers.inc

### Overview

This macro reads the value of the timer3 register pair. Timer3: TMR3L,TMR3H

# WriteTimer0

Syntax WriteTimer0(pTimer)

Include file Amicus18\_Timers.inc

**Overview** This macro writes a value to the timer0 register pair: Timer0: TMR0L,TMR0H

**Operator** *pTimer* The value that will be loaded into timer0.

Example WriteTimer0(12340)

# WriteTimer1

Syntax WriteTimer1(pTimer)

Include file Amicus18\_Timers.inc

**Overview** This macro writes a value to the timer1 register pair: Timer1: TMR1L,TMR1H

**Operator** *pTimer* The value that will be loaded into timer1.

Example WriteTimer1(12340)

### WriteTimer2

Syntax WriteTimer2(pTimer)

Include file Amicus18\_Timers.inc

**Overview** This macro writes a value to the timer1 register: Timer2: TMR2

**Operator** pTimer The value that will be loaded into timer2.

Example WriteTimer2(100)

# WriteTimer3

Syntax WriteTimer3(pTimer)

Include file Amicus18\_Timers.inc

# Overview

This macro writes a value to the timer1 register pair: Timer3: TMR3L,TMR3H

**Operator** pTimer The value that will be loaded into timer3.

Example WriteTimer3(10000)

# **SetTmrCCPSrc**

Syntax SetTmrCCPSrc(pConfig)

Include file Amicus18\_Timers.inc

#### Overview

This macro configures a timer as a clock source for the CCP module.

### Operator

*pConfig* A constant value from the list below. The values are defined in the file TimerDefs.inc.

| T3_SOURCE_CCP   | Timer3 source for both CCP's                      |
|-----------------|---------------------------------------------------|
| T1_CCP1_T3_CCP2 | Timer1 source for CCP1 and Timer3 source for CCP2 |
| T1_SOURCE_CCP   | Timer1 source for both CCP's                      |

### Example

setTmrCCPSrc(T34\_SOURCE\_CCP12)

# T3\_OSC1EN\_ON

Syntax T3\_OSC1EN\_ON()

Include file Amicus18\_Timers.inc

#### Overview

This Macro enables the oscillator associated with Timer1 as source of external clock input for Timer3.

T3\_OSC1EN\_OFF

Syntax T3\_OSC1EN\_OFF()

Include file Amicus18\_Timers.inc

#### Overview

This Macro disables the oscillator associated with Timer1 and selects the signal on pin T13CKI as the source of the external clock input for Timer3.

#### Example Use of the Timer0 Macro:

```
Include "Amicus18.inc"
                                ' Configure the compiler to use the Amicus18 board
Include "Amicus18_Timers.Inc" ' Load the Amicus18 Timer Macros into the program
Dim Result As Word
' Configure Timer0
OpenTimerO(TIMER_INT_OFF & TO_SOURCE_INT & TO_PS_1_32 & TO_16BIT)
HRSOut "Press a Key\r"
While 1 = 1
  While Inkey = 16 : Wend ' Wait for a Keypress on the keypad
Result = ReadTimer0() ' Read Timer0
VmiteTimer0(0)
                                  ' Reset Timer0
  WriteTimer0(0)
  HRSOut "Timer0 Value = ", Dec Result,13 ' Display the value of Timer0
  While InKey <> 16 : Wend
                             ' Wait for the key to released
  DelayMS 50
Wend
                                   ' Close timer0
CloseTimer0()
```

#### **SPI macros Introduction**

The following macros are provided for the SPI<sup>™</sup> peripheral:

- CloseSPI Disable the SSP module used for SPI<sup>™</sup> communications.
- DataReadySPI Determine if a new value is available from the SPI buffer.
- OpenSPI Initialise the SSP module used for SPI communications.
- ReadSPI
- Read a byte from the SPI bus.
- WriteSPI Write a byte to the SPI bus.

### **CloseSPI**

Syntax CloseSPI()

Include file Amicus18\_SPI.inc

#### Overview

This Macro disables the SSP module. Pin I/O returns under the control of the appropriate TRIS and LAT registers.

# **DataReadySPI**

#### Syntax Variable = DataReadySPI()

Include file

Amicus18\_SPI.inc

### Overview

This Macro determines if there is a byte to be read from the SSPBUF register.

### **Return Values**

0 if there is no data in the SSPBUF register 1 if there is data in the SSPBUF register

#### Example

While DataReadySPI() = 0 : Wend

# **OpenSPI**

#### Syntax

**OpenSPI** (pSyncMode, pBusMode, pSmpPhase)

### Include file

Amicus18\_SPI.inc

#### Overview

This Macro sets up the SSP module for use with a SPIx bus device.

#### Operators

*pSyncMode* One of the following values, defined in Amicsu18\_SPI.inc:

| SPI_FOSC_4    | SPI Master mode, clock = Fosc / 4, resulting in a 1MHz interface.   |
|---------------|---------------------------------------------------------------------|
| SPI_FOSC_16   | SPI Master mode, clock = Fosc / 16, resulting in a 4MHz interface.  |
| SPI_FOSC_64   | SPI Master mode, clock = Fosc / 64, resulting in a 16MHz interface. |
| SPI_FOSC_TMR2 | SPI Master mode, clock = TMR2 output / 2                            |
| SLV_SSON      | SPI Slave mode, /SS pin control enabled                             |
| SLV_SSOFF     | SPI Slave mode, /SS pin control disabled                            |
|               |                                                                     |

*pBusMode* One of the following values, defined in SPIdefs.inc:

| MODE_00 | Setting for SPI bus Mode 0,0 |
|---------|------------------------------|
| MODE_01 | Setting for SPI bus Mode 0,1 |
| MODE_10 | Setting for SPI bus Mode 1,0 |
| MODE_11 | Setting for SPI bus Mode 1,1 |

*pSmpPhase* One of the following values, defined in SPIdefs.inc:

| SMPEND | Input data sample at end of data out    |
|--------|-----------------------------------------|
| SMPMID | Input data sample at middle of data out |

#### Example

**OpenSPI**(SPI\_FOSC\_16, MODE\_00, SMPEND)

# **ReadSPI**

Syntax Variable = ReadSPI()

Include file Amicus18\_SPI.inc

### Overview

This macro initiates a SPI bus cycle for the acquisition of a byte of data.

### **WriteSPI**

Syntax WriteSPI (pDataOut)

Include file Amicus18\_SPI.inc

**Overview** This Macro writes a single data byte out.

### Operator

pDataOut Value to be written to the SPI bus.

#### **Example of SPI macros**

Include "Amicus18.inc"' Configure the compiler to use the Amicus18 boardInclude "Amicus18\_SPI.inc"' Load the Amicus18 SPI macros into the program

Dim bTemp as Byte

OpenSPI(SPI\_FOSC\_16 , MODE\_01 , SMPMID)
WriteSPI(\$55)
bTemp = ReadSPI()
DataReadySPI()
CloseSPI()

### Hardware PWM macro Introduction

The PWM peripheral is supported with the following macros:

- CloseAnalog1 Disable the CCP1 peripheral
- CloseAnalog2 Disable the CCP2 peripheral
- OpenAnalog1 Enable and configure the CCP1 peripheral
- OpenAnalog2 Enable and configure the CCP2 peripheral
- WriteAnalog1 Output an 8-bit or 10-bit Pulse Width Modulated waveform from CCP1
- WriteAnalog2 Output an 8-bit or 10-bit Pulse Width Modulated waveform from CCP2

#### CloseAnalog1

Syntax CloseAnalog1()

Include file Amicus18\_hpwm8.inc for 8-bit PWM or Amicus18\_hpwm10.inc for 10-bit PWM

#### Overview

Disable the CCP1 peripheral and set its appropriate pin as an input.

### CloseAnalog2

Syntax CloseAnalog2()

Include file Amicus18\_hpwm8.inc for 8-bit PWM or Amicus18\_hpwm10.inc for 10-bit PWM

# **Overview** Disable the CCP2 peripheral and set its appropriate pin as an input.

# OpenAnalog1

Syntax OpenAnalog1()

Include file Amicus18\_hpwm8.inc for 8-bit PWM or Amicus18\_hpwm10.inc for 10-bit PWM

#### Overview

Enable and configure the CCP1 peripheral and set its appropriate pin as an output.

# **OpenAnalog2**

Syntax OpenAnalog2()

Include file Amicus18\_hpwm8.inc for 8-bit PWM or Amicus18\_hpwm10.inc for 10-bit PWM

# Overview

Enable and configure the CCP2 peripheral and set its appropriate pin as an output.

WriteAnalog1

Syntax WriteAnalog1(pValue)

Include file Amicus18\_hpwm8.inc for 8-bit PWM or Amicus18\_hpwm10.inc for 10-bit PWM

**Note**. The CCP1 peripheral will be operating at the highest frequency possible for 8-bit (0 to 255) or 10-bit (0 to 1023). With the default 64MHz oscillator this will be 62.5KHz for 10-bit and 250KHz for 8-bit.

Only one of the above include files may be used within a program an any one time.

Overview

Output an 8-bit or 10-bit PWM waveform from the CCP1 peripheral's pin (RC2).

### Operator

*pValue* a constant, variable, or expression that will alter the duty cycle of the PWM Waveform.

#### Example

```
An LED attached to RC2 will increase illumination, then dim, repeatedly
 The voltage produced by the PWM signal is displayed on the serial terminal
Include "Amicus18.inc"
                              ' Configure the compiler to use the Amicus18 board
Include "Amicus18_Hpwm10.inc" ' Load the Amicus18 10-bit PWM macros into program
Declare Float_Display_Type = fast ' Faster, more accurate float display
                                   ' Holds the Voltage calculation
Dim fVolts As Float
                                   ' Holds the duty cycle value for the PWM
Dim wTemp As Word
 Quantasise the Voltage. i.e. Volts per-bit, based upon 3.3 Volts at 10-bits
Symbol Quanta = 3.3 / 1024
OpenAnalog1()
                                   ' Enable and configure the CCP1 peripheral
While 1 = 1
                                   ' Create an infinite loop
  ' Increase LED illumation
  ' Cycle the full range of 10-bits. i.e. 0 to 1023
  For wTemp = 0 To 1023
    WriteAnalog1(wTemp)
                                   ' PWM on CCP1 (Bit-2 of PortC)
    fVolts = wTemp * Quanta ' Calculate the Voltage
    HRSOut Dec wTemp, " = ", Dec fVolts, " Volts", 13 ' Display Voltage
  Next
  ' Decrease LED illumination
  ' Cycle the full range of 10-bits (reversed). i.e. 1023 to 0
  For wTemp = 1023 To 0 Step -1
                                   ' PWM on CCP1 (Bit-2 of PortC)
    WriteAnalog1 (wTemp)
    fVolts = wTemp * Quanta ' Calculate the Voltage
    HRSOut Dec wTemp, " = ", Dec fVolts, " Volts", 13 ' Display Voltage
  Next
Wend
                                   ' Do it forever
```

A suitable layout for the above program built on the Companion Shield using a solderless breadboard is shown below:

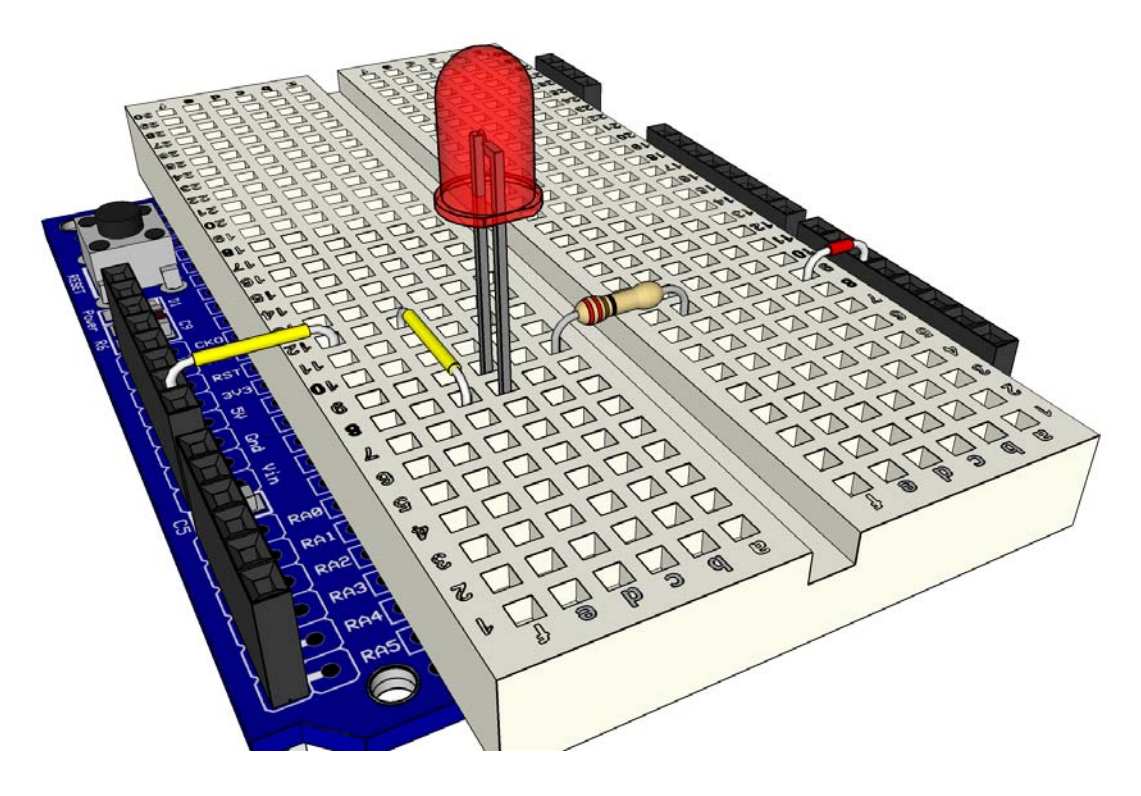

# WriteAnalog2

Syntax WriteAnalog2(pValue)

Include file Amicus18\_hpwm8.inc for 8-bit PWM or Amicus18\_hpwm10.inc for 10-bit PWM

**Note**. The CCPx peripherals will be operating at the highest frequency possible for 8-bit (0 to 255) or 10-bit (0 to 1023). With the default 64MHz oscillator this will be 62.5KHz for 10-bit and 250KHz for 8-bit.

Only one of the above include files may be used within a program an any one time.

#### **Overview**

Output an 8-bit or 10-bit PWM waveform from the CCP2 peripheral's pin (RC1).

### Operator

*pValue* a constant, variable, or expression that will alter the duty cycle of the PWM Waveform.

#### Example

```
' An LED attached to RC1 will increase illumination, then dim, repeatedly
' The voltage produced by the PWM signal is displayed on the serial terminal
Include "Amicus18.inc"
                               ' Configure the compiler to use the Amicus18 board
Include "Amicus18_Hpwm10.inc" ' Load the Amicus18 10-bit PWM macros into the program
Declare Float_Display_Type = fast ' Faster, more accurate float display
Dim fVolts As Float
                                   ' Holds the Voltage calculation
Dim wTemp As Word
                                   ' Holds the duty cycle value for the PWM
' Quantasise the Voltage. i.e. Volts per-bit, based upon 3.3 Volts at 10-bits
Symbol Quanta = 3.3 / 1023
                                   ' Enable and configure the CCP2 peripheral
OpenAnalog2()
While 1 = 1
                                   ' Create an infinite loop
  ' Increase LED illumation
  ' Cycle the full range of 10-bits. i.e. 0 to 1023
  For wTemp = 0 To 1023
                                   ' PWM on CCP2 (Bit-1 of PortC)
    WriteAnalog2(wTemp)
    fVolts = wTemp * Quanta
                                 ' Calculate the Voltage
    HRSOut Dec wTemp, " = ", Dec fVolts, " Volts", 13 ' Display Voltage
  Next
  ' Decrease LED illumination
  ' Cycle the full range of 10-bits (reversed). i.e. 1023 to 0
  For wTemp = 1023 To 0 Step -1
                                   ' PWM on CCP1 (Bit-1 of PortC)
    WriteAnalog2 (wTemp)
                                  ' Calculate the Voltage
    fVolts = wTemp * Quanta
    HRSOut Dec wTemp, " = ", Dec fVolts, " Volts", 13 ' Display Voltage
  Next
                                    ' Do it forever
Wend
```

A suitable layout for the previous program built on the Companion Shield using a solderless breadboard is shown below:

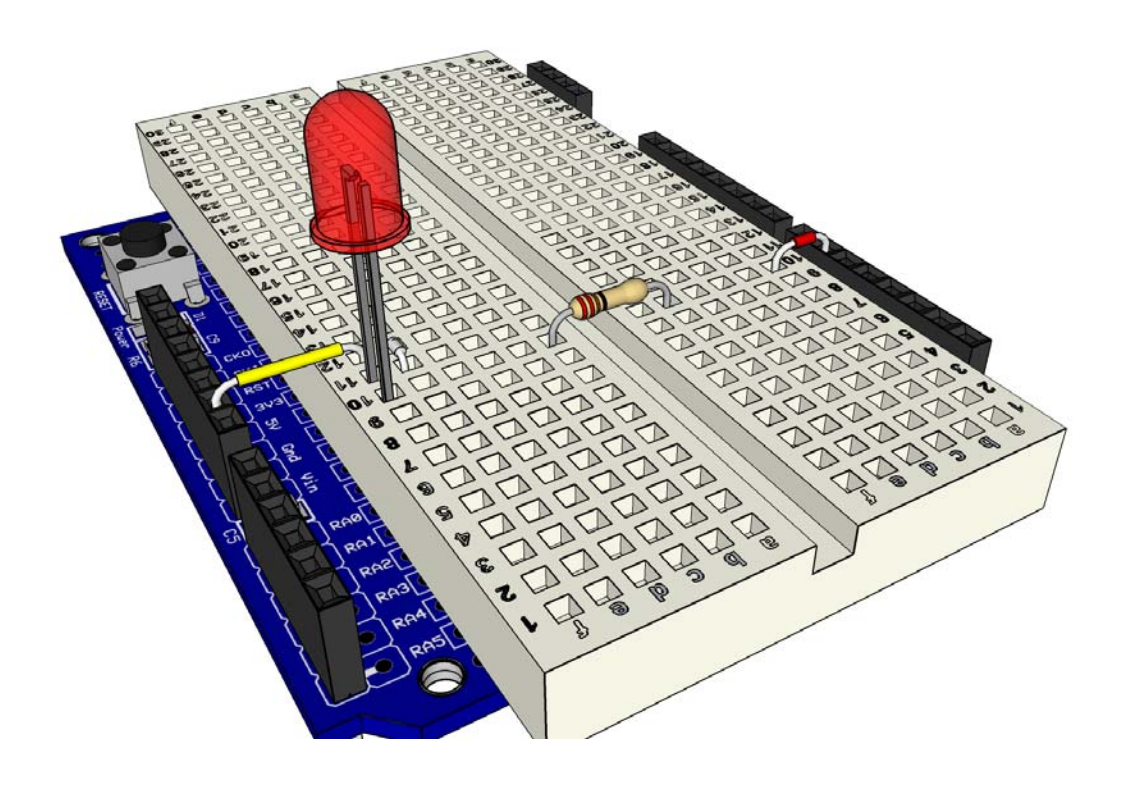